## Menambah Software Edit Foto Secara Online Di Blogger

Pertama-tama Masuk kemenu tata letak lalu tambah widget baru pilih HTML/JavaScript selanjutkan copy dan pastekan script di bawah ini lalu simpan Widget.

| <style></th></tr><tr><td>/* The Modal (background) */.modal {display: none; /* Hidden by default */position:</td></tr><tr><td>fixed; /* Stay in place */z-index: 1; /* Sit on top */padding-top: 100px; /*</td></tr><tr><td>Location of the box */left: 0;top: 0;width: 100%; /* Full width */height: 100%; /*</td></tr><tr><td>Full height */overflow: auto; /* Enable scroll if needed */background-color:</td></tr><tr><td>rgb(0,0,0); /* Fallback color */background-color: rgba(0,0,0,0.4); /* Black w/</td></tr><tr><td><pre>opacity */}/* Modal Content */.modal-content {background-color: #fefefe;padding:</pre></td></tr><tr><td>20px;max-width: 1023px;margin-left: auto;margin-right: auto;border-radius:</td></tr><tr><td>12px; }button{display: block; position: relative; width: 120px; padding: 0; margin: 10px</td></tr><tr><td>20px 10px 0:font-weight: 600:text-align: center:line-height: 50px:color:</td></tr><tr><td>#FFF:border-radius: 5px:transition: all 0.2s:background: #00AE68:box-shadow: 0px</td></tr><tr><td>5px Opx Opx #007144:border: pope:cursor: pointer:}buttop:bover {margin-top:</td></tr><tr><td>15px:margin=bottom: 5px:box=sbadow: 0px 0px 0px 4007144:} tombol</td></tr><tr><td>{width:18%:margin: 0 auto 20nx:display: block:}/* The Close Button */ close {color:</td></tr><tr><td>#aaaaaa:float: right:font-size: 28px:font-weight: hold:} close:hover, close:focus</td></tr><tr><td><pre>/color: #000.text_decoration: none.cursor: nointer:\#x {width: 20ny.height:</pre></td></tr><tr><td>20px:hackground_color: #2c2822:position: relative:horder_radius: 3px:top:</td></tr><tr><td><math>-13nv \cdot left \cdot</math></td></tr><tr><td>12nv: \#v:after #v:before/nosition:absolute:ton:9nv:left:0nv:content:!!:display:bloc</td></tr><tr><td><pre>izpx, j#x.arcer, #x.berore(postcron.absorace, cop.spx, rere.spx, concent. , arspray.broc<br>k.width:20py.boight.2py.bookground-color.rod.)#v.oftor(_wohkit_transform.</pre></td></tr><tr><td><pre>k;width:20px;height:2px;background-color:red;}#x:alter{-webkit-transform;<br>retate(4Edex); mea_transform; retate(4Edex); me_transform;</pre></td></tr><tr><td>rotate(45deg);=moz=transform: rotate(45deg);=ms=transform:</td></tr><tr><td>rotate (45deg); -0-transform: fotate (45deg); transform:</td></tr><tr><td>rotate(45deg);}#x:belore{-webkit-transform: rotate(-45deg);-moz-transform:</td></tr><tr><td>rotate(-45deg);-ms-transform: rotate(-45deg);-o-transform:</td></tr><tr><td><pre>rotate(-45deg);transform: rotate(-45deg);}</style> |
|----------------------------------------------------------------------------------------------------|
|                                                                                                    |
| <br>body>                                                                                                    |
| <div class="tombol"></div>                                                                                                    |
| Trigger/Open The Modal                                                                                                    |
| <pre><button id="myBtn">Open Modal</button></pre>                                                                                                    |
|                                                                                                    |
| The Modal                                                                                                    |
| <div class="modal" id="myModal"></div>                                                                                                    |
| Modal content                                                                                                    |
| <pre><div class="modal-content"></div></pre>                                                                                                    |
| <pre><span class="close" id="x"></span></pre>                                                                                                    |
| <pre><script type="text/javascript"></pre></td></tr><tr><td>//<![CDATA[</td></tr><tr><td>document.write('<iframe src="https://pixlr.com/editor/"</td></tr><tr><td>allowfullscreen="allowfullscreen" style="height: 700px; width: 100%;border:</td></tr><tr><td><pre>none;"></iframe>');</pre></td></tr><tr><td></td></tr><tr><td></script></pre>                                                                                                    |
|                                                                                                    |
|                                                                                                    |
| < <u>script&gt;</u>                                                                                                    |
| <pre>var modal = document.getElementById('myModal');</pre>                                                                                                    |
| <pre>var btn = document.getElementById("myBtn");</pre>                                                                                                    |
| <pre>var span = document.getElementsByClassName("close")[0];</pre>                                                                                                    |
| <pre>btn.onclick = function() {</pre>                                                                                                    |
| <pre>modal.style.display = "block";</pre>                                                                                                    |
|                                                                                                    |
| <pre>span.onclick = function() {</pre>                                                                                                    |
| <pre>modal.style.display = "none";</pre>                                                                                                    |
| $\frac{1}{1}$                                                                                                    |
| <pre>window.onclick = function(event) { if (event toward to model) (</pre>                                                                                                    |
| model style display = "nene".                                                                                                    |
| moual.scyre.display - none;                                                                                                    |
|                                                                                                    |
|                                                                                                    |

</script>

Bisa juga melalui halaman caranya copy dan paastekan script di atas ke dalam halaman tampilan HTML lalu simpa.

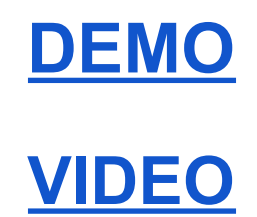